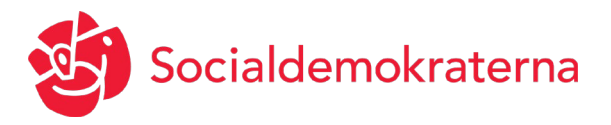

Karlstad 2020-08-20 Distriktskongress Socialdemokraterna Värmland

# Lathund för distriktskongressen 2020

Eftersom detta blir första digitala distriktskongressen någonsin för Värmlands partidistrikt tänkte vi guida dig som ombud igenom denna kongress på bästa sätt. Därför kommer här en pedagogisk (hoppas vi) genomgång så alla deltagare ska kunna känna sig trygga att delta på distriktskongressen lördag 5 september.

Nedan finns länken till mötet, men vi uppmanar er att <u>först läsa hela dokumentet</u> då det innehåller viktig information för att mötet ska kunna fortlöpa så smärtfritt som möjligt.

### Förmöten

Vi kommer under distriktskongressen använda oss av verktyget Zoom, en digital tjänst för videmöten. Eftersom Zoom är relativt nytt för många av oss arrangerar partidistriktet två prova-på-möten där ombud har möjlighet att testa att logga in sig och prova på att rösta. Där har alla möjligheten att lära sig verktyget i sin egen takt och ställa eventuella frågor.

Förmötena kommer arrangeras följande tider:

- Tisdag 25 augusti kl 18.00
- Onsdag 2 september kl 18.00

### Anmälan

Anmäl dig till någon av förmötena till varmland@socialdemokraterna.se

### Möteshandlingar

Samma möteshandlingar som vid den tänkta kongressen i april gäller fortfarande. Har någon tappat bort sitt exemplar finns handlingarna att ta del utav på vår hemsida: socialdemokraternavarmland.se

Vill du ha handlingarna på mailen, skicka en förfrågan till <u>varmland@socialdemokraterna.se</u> så fixar vi det.

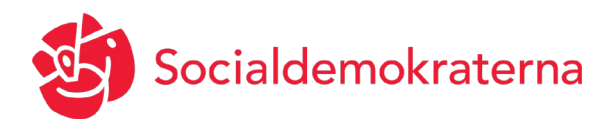

## Arbetsordning och mötesförlopp

| 09.00      | Incheckningen öppnar                                                     |
|------------|--------------------------------------------------------------------------|
|            | Tryck på länken överst i dokumentet och uppge lösenord <u>DK2020.</u> Du |
|            | kommer då hamna i ett väntrum. Allt eftersom kommer ni checkas av        |
|            | mot ombudsförteckningen och släppas vidare till ett digitalt             |
|            | delegationsrum för din arbetarekommun innan själva kongressen            |
|            | börjar. Se mer utförlig beskrivning längre fram i dokumentet.            |
| 10.00      | Kongressen öppnar                                                        |
|            | Distriktskongressen öppnas av ordförande Åsa Johansson. Därefter val     |
|            | av mötesordförande, sekreterare, justerare och rösträknare. Behandling   |
|            | av verksamhetsberättelsen och val av ny styrelse. Mer information om     |
|            | hur val kommer gå till finns beskrivet längre fram i dokumentet.         |
| 11.45 (ca) | Motionshanteringen bordläggs                                             |
|            | Distriktsstyrelsen förslag till distriktskongressen är att bordlägga     |
|            | motionerna till nästa ordinarie distriktskongress 2021. Detta på grund   |
|            | av att alla fysiskt ska kunna delta i debatten.                          |

### 12.00 Distriktskongressen avslutas

*OBS!* Viktigt att alla deltagare har bra internetuppkoppling och att alla har sin dator, telefon eller surfplatta kopplat till strömuttag.

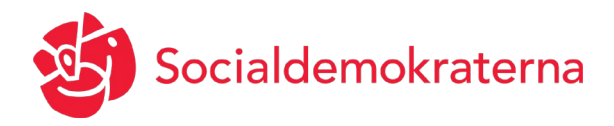

# Delta på mötet

### Alla ombud ska delta med egen dator, surfplatta eller mobil

För att kunna rösta vid omröstningar <u>måste</u> du som ombud delta i mötet via Zoomappen på din mobil/surfplatta eller genom att ladda hem Zoom-applikationen på din dator. Deltagare måste koppla upp sig minst 60 min innan mötet börjar så att avprickning kan göras samt att ev tekniska problem kan lösas innan mötet startar.

#### Dela med mobiltelefon

Tänker du använda mobiltelefon eller surfplatta för mötet måste du ladda ner appen Zoom cloud meetings från App Store till din iPhone/iPad eller Google Play Store om du har en Android.

#### Apple:

https://apps.apple.com/se/app/zoom-cloud-meetings/id546505307 Android: https://play.google.com/store/apps/details?id=us.zoom.videomeetings

Minst 60 min innan mötet klicka på länken högst upp i detta dokument eller kopiera den i en webbläsare. Av säkerhetsskäl får länken och koden inte spridas till någon annan. Appen som är installerad i din Smartphone/Surfplatta går igång. Skriv sedan in möteskoden.

### Delta med dator

För att delta med dator behöver du ha dator med internetuppkoppling, kamera och mikrofon. Första gången du klickar på möteslänken ombeds du ladda ned Zoom. Acceptera förfrågan om att ladda ned Zoom. Efter du har gjort det så kan du behöva klicka på länken i mejlet igen för att delta på mötet.

**OBS!** Klicka gärna på möteslänken högst upp i detta dokument redan för att få förfrågan om att ladda ner Zoom och installera programmet i förväg. Zoom måste vara installerat på datorn för att kunna delta på mötet den 5 september.

På mötesdagen, klicka på länken högst upp i detta dokument eller kopiera den i en webbläsare minst 60 min innan mötets starttid. Av säkerhetsskäl får länken och koden inte spridas till någon annan. Appen som är installerad på datorn går igång.

 Du kommer uppmanas att ange kod ("Please enter your meeting password") – fyll då i koden: DK2020

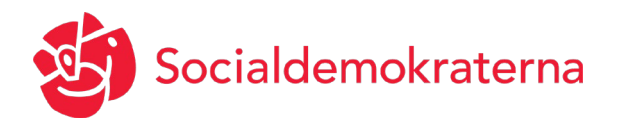

- Om du uppmanas att ange namn ("Please enter your name") skriv in För- och Efternamn.
- Om fråga kommer upp ("To hear other please join audio") Välj: "Call using Internet Audio".

Här är en hjälpvideo för att ladda ned och ansluta till zoom första gången via en dator: <u>https://www.youtube.com/watch?v=vFhAEoCF7jg&feature=youtu.be</u>

### Väntrum

Efter att du loggat in med lösenord placeras du i ett väntrum. I väntrummet kommer partidistriktets personal pricka av dig som ombud och sen släppa dig vidare till ett digitalt delegationsrum för din arbetarekommun innan själva kongressen startar. Detta kommer att ta en stund så logga in i god tid innan mötet börjar, minst 60 minuter innan start. Om klockan går över starten kl 10.00 och du fortfarande är i väntrummet, var lugn, det innebär att vi fortsatt prickar av er och snart släpper in dig på mötet.

### Delegationsrum

Efter avprickningen av ombud kommer du som ombud att placeras i ett digitalt delegationsrum för din arbetarekommun. Där kan ni exempelvis ha ett kort delegationsmöte, eller hjälpa varandra inför mötet. Kl 09.55 avslutas delegationsrummen automatiskt och samtliga ombud kommer in i kongressmötet.

### Ändra namn

Det är jätteviktigt att ditt namn på Zoom överensstämmer med ditt riktiga namn så att vi vet vem du är och kan pricka av enligt röstlängden. Om du inte fått förfrågan "Please enter your name" vid inloggning, ändrar du namn genom att trycka på "Participant" längst ner. En ruta öppnas till höger i programmet, gå där till ditt eget namn, tryck på "More" och sen "Rename".

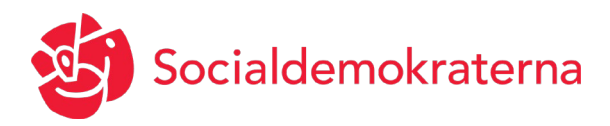

# Under mötet

När mötet är igång finns några funktioner att använda sig av. Om du inte hittar funktionen – klicka på skärmen och/eller dra vyn i sidled. Bilder hur du ska göra finns även i bifogad powerpoint.

### Mikrofon

För att alla ombud ska kunna höra presidiet kommer mikrofonerna från start vara avstängda. Mikrofonen sätts på enbart om du ska begära votering, ställa ordningsfråga, samt när du begärt ordet.

### Begära ordet

För att begära ordet ska det ske skriftligt som vid fysiska kongresser. Anmodan att begära ordet skickas till <u>varmland@socialdemokraterna.se</u> och kan göras redan nu i förväg. Mailen kommer läsas av under hela mötet så att mötesordförande och sekreterare har koll på inkomna förfrågningar. Mötesordförande fördelar sedan ordet på mötet. Har du begärt ordet och det är din tur att tala, kom ihåg att sätta på din mikrofon innan du talar.

### Ordningsfråga

Ordningsfråga kan väckas på mötet genom att trycka på "Participants" längst ner. En ruta öppnas till höger i programmet och längst ner i den rutan, tryck på handsymbolen "Raise Hand".

### Röstning och voteringar

I Socialdemokraterna stadgar står det skrivet att omröstning sker öppet. Personval sker då någon så begär med slutna sedlar. Under mötet är det viktigt att alla har sin mikrofon avstängd. Därför kommer inte någon naturlig acklamation med ja-rop kunna göras. Omröstningar kommer därför ske enligt följande modell.

### Beslut genom acklamation

Om ingen begärt ordet eller begär votering klubbas beslut efter presidiets fråga "någon däremot?" eller "vi har hört föreslaget, är det nog med förslag?"

### Votering

Votering begärs genom att mikrofon sätts på och du som ombud yttrar att votering begärs. Röstning sker då genom att trycka på "Participants" längst ner. En ruta öppnas till höger i programmet och längst ner i den rutan (bredvid handsymbolen) tryck den gröna knappen YES för Ja eller röda NO för Nej.

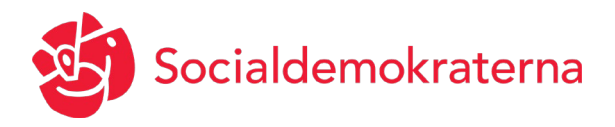

### Rösträkning

Rösträkning begärs genom att mikrofon sätts på efter försökvoteringen och du som ombud yttrar att sluten rösträkning begärs. Vid rösträkning kommer en stor ruta automatiskt upp på skärmen med alternativ där du som ombud får möjligheten att välja mellan de olika förslagen. Mötesordförande frågar sedan om kongressen anser att omröstningen kan avslutas och offentliggör sedan resultatet

#### Sluten omröstning vid personval

Sluten omröstning begärs genom att mikrofon sätts på och du som ombud yttrar att sluten omröstning begärs. Vid sluten omröstning kommer en stor ruta automatiskt upp på skärmen med alternativ där du som ombud får möjligheten att välja anonymt. Mötesordförande frågar sedan om kongressen anser att omröstningen kan avslutas och offentliggör sedan resultatet.